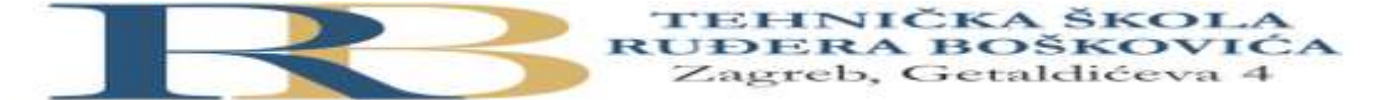

| Nastavni predmet: | RAČUNALNE MREŽE                                      |
|-------------------|------------------------------------------------------|
| Vježba: 5         | Konzolni pristup i temeljna konfiguracija usmjernika |
| Cilj vježbe:      | Naučiti osnove konfiguriranja usmjernika             |

### Situacija:

Od strane administratora mreže, kao tehničar ste dobili zadatak da izvršite pripremne radnje za konfiguraciju Cisco usmjernika tipa 1841. Administrator je odlučio da vaše znanje i uvježbanost provjeri na simulatoru (PT).

# PRIPREMA ZA VJEŽBU

- 1. Koju ulogu ima NVRAM kod usmjernika?
- 2. Koju ulogu ima RAM kod usmjernika?
- 3. Gdje je pohranjen operacijski sustav usmjernika, a gdje je pohranjen operacijski sustav osobnog računala?

# IZVOĐENJE VJEŽBE

## Ciljevi vježbe:

- Povezivanje usmjernika i PC-a konzolnim spojem
- Obnavljanje znanja i uvježbavanje ulaska u pojedine CLI modove
- Uspostava temeljne konfiguracije usmjernika

## Topološki dijagram

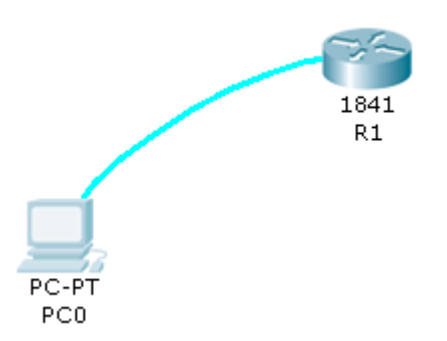

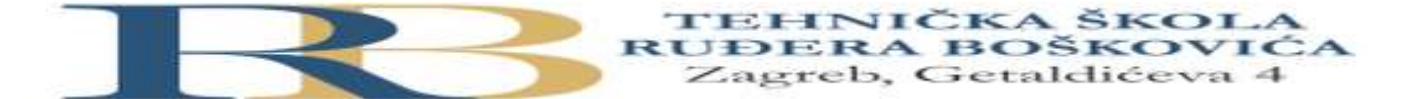

Postupak konfiguracije izvesti pažljivo, a sve korake zapisati u bilježnicu.

### Zadaci:

 Spojiti usmjernik R1 sa računalom u ulozi terminala, rollover kabelom, kao na slici. Dvostrukim klikom odaberemo karticu Desktop, a zatim Terminal. Zadržati predložene postavke terminala.

```
Bits Per Second = 9600
Data Bits = 8
Parity = None
Stop Bits = 1
Flow Control = None
```

Na ponuđeno pitanje: Continue with configuration dialog? [yes/no] odgovorimo sa : no

2. Usmjernik koji prvi puta konfiguriramo trebao bi se nalaziti u početnom (defaultnom) stanju. Kako bismo bili potpuno sigurni da je tako, potrebno je izvršiti brisanje NVRAM-a od mogućih tragova prijašnjih konfiguracija. To možemo obaviti na slijedeći način:

Router>enable Router#erase startup-config Erasing the nvram filesystem will remove all configuration files! Continue? [confirm] [OK] Erase of nvram: complete %SYS-7-NV\_BLOCK\_INIT: Initialized the geometry of nvram Router#reload Proceed with reload? [confirm]

Pritisnemo Enter i pričekamo rebootanje usmjernika.

Nakon toga ponovno imamo:

Continue with configuration dialog? [yes/no]: no

#### Press RETURN to get started!

#### Router>

Sada je usmjernik u potpunosti spreman za konfiguraciju

- 3. Ulazak u pojedine CLI modove
- a) Ulazak u privilegirani mod:

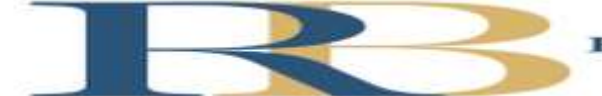

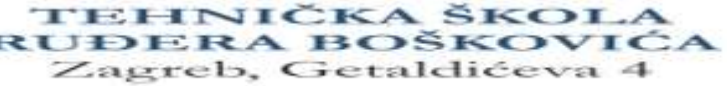

#### Router>enable Router#

b) Ulazak u globalni konfiguracijski mod

Router#configure terminal Enter configuration commands, one per line. End with CNTL/Z. Router(config)#

c) Ulazak u konfiguracijski mod usmjernika

## Router(config)#router rip Router(config-router)#

d) Ulazak u konfiguracijski mod sučelja

Ovdje je potrebno vratiti se korak natrag radi vraćanja u globalni konfiguracijski mod, naredbom **exit** 

## Router(config-router)#exit Router(config)#interface Fastethernet 0/0 Router(config-if)#

e) Doznačavanje imena usmjerniku, ali iz globalnog konfiguracijskom moda (exit)

## Router(config)#hostname RB RB(config)#

- 4. Pomoćne naredbe
- exit ..... vraćanje u niži mod
- end ..... vraćanje u privilegirani mod iz bilo kojeg moda
- disable ..... vraćanje iz privilegiranog moda u korisnički mod
- history ..... prikazuje nekoliko prethodno zadanih naredbi
- Strelica prema gore . prikazuje prethodnu naredbu
- ? ..... pokazuje koje su naredbe na raspolaganju
- 5. Konfiguracija zaporki usmjernika koristiti zaporke "skola" i "razred" naizmjence.

a) Zaštita od neovlaštenog pristupa usmjerniku putem konzole

RB(config)#line console 0 RB(config-line)#password skola RB(config-line)#login

b) Zaštita od neovlaštenog pristupa usmjerniku putem Telneta

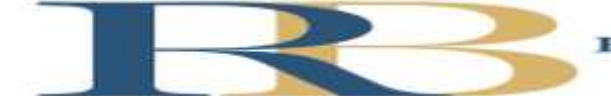

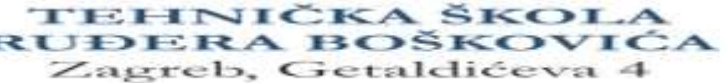

RB(config)#line vty 0 4 RB(config-line)#password razred RB(config-line)#login

c) Zaštita od neovlaštenog pristupa privilegiranom modu

RB(config)#enable password skola RB(config)#exit %SYS-5-CONFIG\_I: Configured from console by console RB#

d) Poruka upozorenja

Operacijski sustav omogućava da se prilikom priključivanja na ruter putem telneta, na terminalu pokaže poruka upozorenja, kao na primjer: "Oprez - sva se spajanja nadziru"

#### RB(config)#banner motd %Oprez - sva spajanja se nadziru%

#### Za one koji žele znati više:

Provjerite učinak ove naredbe (Uputa: Povežite ruter i PC putem ethernet kabela, konfigurirajte sučelje rutera dajući mu IP adresu, a zatim i PC dajući mu IP adresu iz iste mreže. U naredbenom retku PC-a ukucajte: **telnet** *ip adresa sučelja rutera*)

6. U privilegiranom ili u korisničkom modu pored prompta ukucajte kombinaciju slova koju IOS ne razumije (npr. svoje ime):

#### Router>ivan

odgovor operacijskog sustava će biti:

**Translating "ivan"...domain server (255.255.255.255)**, poslije čega slijedi pauza koja traje oko 40 sekundi.

Da biste to izbjegli potrebno je u globalnom konfiguracijskom modu ukucati slijedeće naredbu:

#### RB(config)#no ip domain-lookup

Provjerite da li ovo funkcionira.

- 7. Provjera i pohranjivanje konfiguracije
- a) Ako želimo vidjeti kako se ruter ponaša kod uporabe zaporki, vratit ćemo se u korisnički mod:

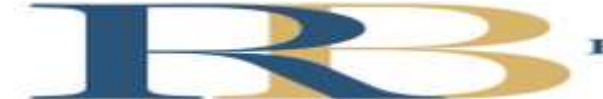

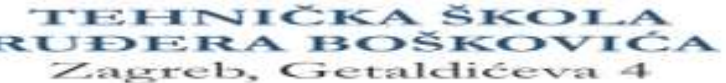

RB#disable RB>

Pokušavamo ući u privilegirani mod:

# RB>enable

Password:

Unosimo zaporku za privilegirani mod (Točka 5 c) i dobivamo:

RB#

b) Pohranjivanje do sada izvršene konfiguracije izvodimo na poznati način:

| RB#copy running-config startup-config  |
|----------------------------------------|
| Destination filename [startup-config]? |
| Building configuration                 |
| [OK]                                   |
| RB#                                    |

c) Ukoliko poželimo vidjeti konfiguraciju koja je pohranjena, zadajemo naredbu **RB#show running-config** 

d) Odspojiti terminal, isključiti ruter prekidačem (kartica Physical), a zatim sve ponovno spojiti. Da li su sve postavke na ruteru zadržane?

Nakon obavljenih zadataka u ovoj vježbi učenik će znati samostalno (ili uz manju pomoć zabilješki):

- Pristupiti IOS-u usmjernika, te samostalno izvršiti temeljnu konfiguraciju.
- Prelaziti unutar modova IOS-a.
- Provjeriti učinak pojedinih konfiguracijskih postavki.